# USMLE

### як інструмент оцінки знань студентів вищих медичних навчальних закладів

| Step 1 Qmax                                                                                                    | Step 1 USMLE-Rx 360                                                                                                    | Step 2 Qmax                                                                                                    |
|----------------------------------------------------------------------------------------------------|----------------------------------------------------------------------------------------------------|----------------------------------------------------------------------------------------------------|
| <ul> <li>2,200 тестових завдань<br/>різного рівня складності;</li> </ul>                                                    | <ul> <li>2,200 тестових завдань<br/>різного рівня складності;</li> </ul>                                               | <ul> <li>2,100 тестових завдань<br/>різного рівня складності;</li> </ul>                                                    |
| <ul> <li>детальне роз'яснення до<br/>кожного тесту та надання<br/>тематичного матеріалу для<br/>кожного розділу;</li> </ul> | <ul> <li>10,000 флеш-карт з<br/>викладенням теоретичного<br/>матеріалу;</li> <li>80 годин навчальних відео;</li> </ul> | <ul> <li>детальне роз'яснення до<br/>кожного тесту та надання<br/>тематичного матеріалу для<br/>кожного розділу;</li> </ul> |
| <ul> <li>налаштування тестів за<br/>рівнем складності;</li> </ul>                                                           | <ul> <li>600 ілюстрованих схем та<br/>таблиць;</li> </ul>                                                              | <ul> <li>налаштування тестів за<br/>рівнем складності;</li> </ul>                                                           |
| <ul> <li>відтворення ліцензійного<br/>іспиту Step 1</li> </ul>                                                              |                                                                                                    | <ul> <li>відтворення ліцензійного<br/>іспиту Step 2</li> </ul>                                                              |

# **USMLE-Rx**

### варіанти використання доступу

- 1. Під час лекцій, а саме, демонструвати студентам підібрані лектором відеоматеріали з доступу USMLE-Rx, демонструвати типові тести, а також флеш-карти.
- 2. На заняттях викладач має можливість проконтролювати підготовку студентів за допомогою тестів та робочого зошита (workbook) з розгорнутими питаннями.
- Викладач отримує можливість демонструвати студентам флеш-карти з вивченої теми для оцінки їх підготовки.
- 4. Студент отримує можливість:
  - підготуватись до пари за допомогою теоретичного матеріалу та відео;
  - ефективно навчатись та перевіряти себе за допомогою тестів та робочого зошита (workbook);
  - відтворення ліцензійного іспиту Step 1.

## USMLE-Rx 360

### Зайдіть на сайт – www2.usmle-rx.com. Настисніть "My Profile"

1. Після реєстрації Ви потрапляете на сторінку **"Dashboard**" де візуалізується загальний результат з вирішених тестів, переглянутих відео та флеш-карт. Для того, щоб обрати інший розділ програми Вам потрібно перейти в розділ **"Меню**".

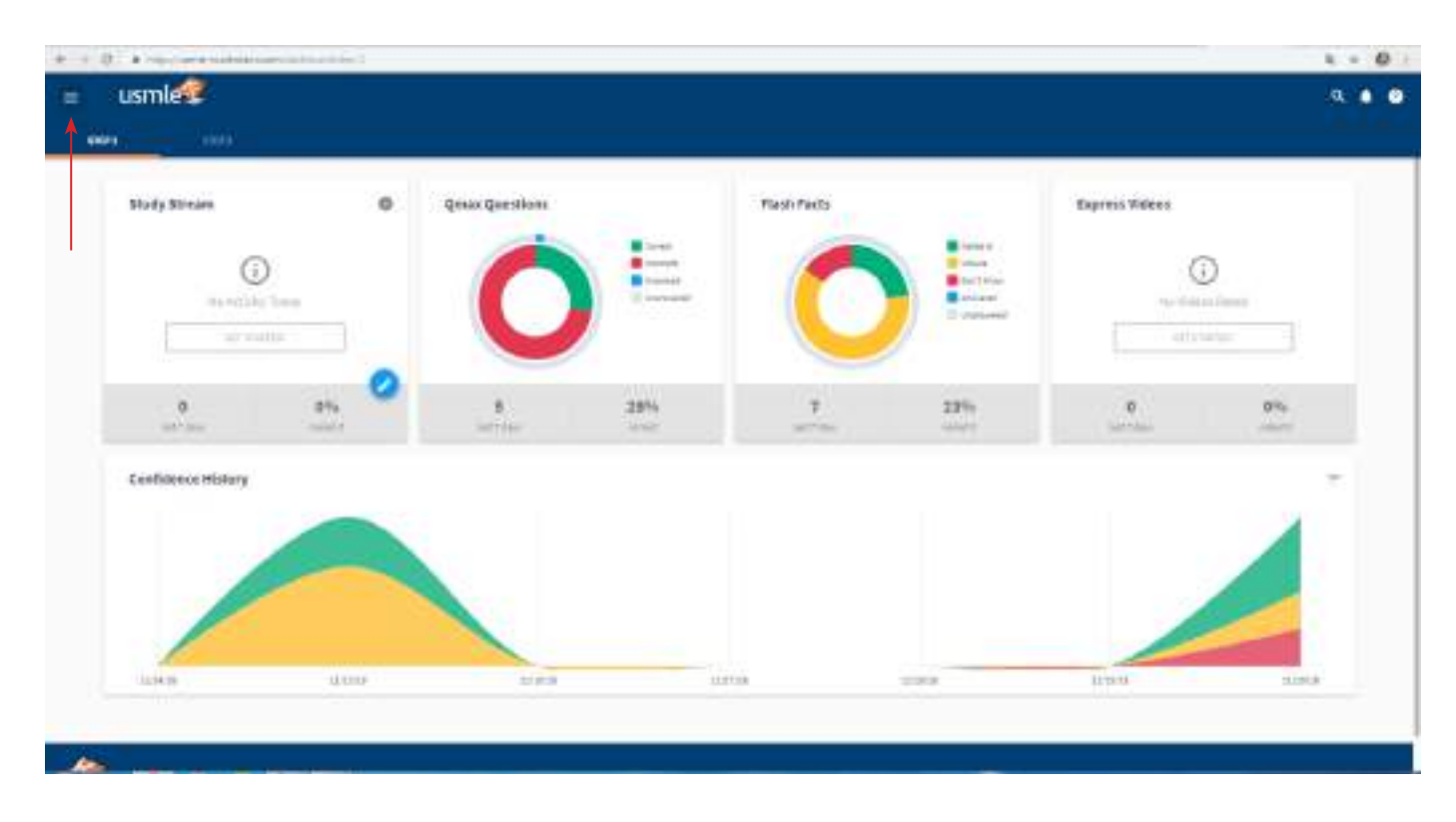

 Перед Вами з'явиться перелік можливостей доступу USMLE-Rx 360, а саме: "Dashboard" (статистична панель), "Rx Search" (пошук), "Browse First Aid" (перегляд "першої допомоги"), "Study Stream" (учбовий потік), "Qmax Questions" (банк питань), "Flash Facts" (флеш-карти), "Express Video" (відео), "Smart Notes" (нотатки).

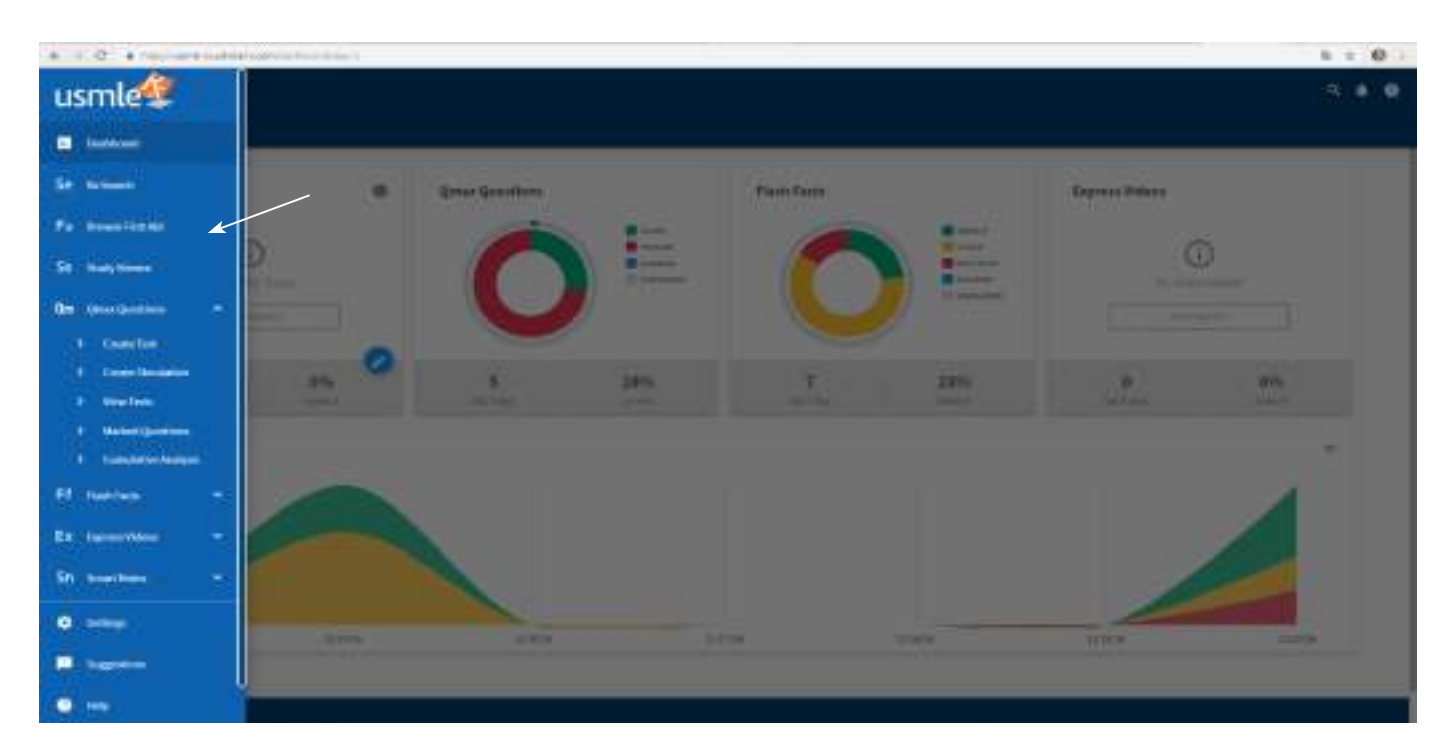

3. В розділі **"Rx Search"** (пошук) Ви маєте можливість ввести будь-яке слово в пошуковій стрічці та доступ запропонує вам всі варіанти тестів, відео, флеш-карт на задану тематику.

| (Research)            |                                                                                                    |                                                                                                    |
|-----------------------|----------------------------------------------------------------------------------------------------|----------------------------------------------------------------------------------------------------|
| 9. mmi 🗲              |                                                                                                    |                                                                                                    |
|                       |                                                                                                    | na a seattar                                                                                                    |
| Equilated Types       | · Wexelfie (DOI)                                                                                                    |                                                                                                    |
| Aug aug - 1994 ( 197  | Initial Internation                                                                                                    |                                                                                                    |
| read and sets.        | 004427000170                                                                                                    |                                                                                                    |
| FRATER AN             | International and table to be a strained and the second and the second and t      |                                                                                                    |
| None CONT.            | and a band of a second second se                                                                                                    | and the second second sec |
| \$000   111-          | The second second secon | and the second second sec |
| - 10 miles + 10 miles |                                                                                                    |                                                                                                    |
|                       | Cartie and cards                                                                                                    | 4                                                                                                    |
| 10000                 | and the second second se                                                                                                    |                                                                                                    |
|                       |                                                                                                    |                                                                                                    |
| 100.00                | -                                                                                                    |                                                                                                    |
| 0.011                 | Control Laboration Augustan                                                                                                    |                                                                                                    |
| date and              | • 0**** I I I I I                                                                                                    |                                                                                                    |
|                       | An a strain group and a strain strain to a strain group and the hypothesis                                                                                                    |                                                                                                    |
| Integacies            | A Test sector Contract for the sector                                                                                                    |                                                                                                    |
|                       | Table Investor                                                                                                    |                                                                                                    |
|                       | - Breed British                                                                                                    |                                                                                                    |
|                       | Addition of the following programmed in the appropriate of a particular of the particular of the parti |                                                                                                    |
| NAME OF               | The Annual Annual Annual Annual Annual Annual Annual                                                                                                    |                                                                                                    |

4. В розділі **"Browse First Aid"** (перегляд "першої допомоги") Вам надається можливість обрати предмет, тему та розділи тем, які Вас цікавлять, з даної тематики. Доступ дає можливість після вивчення матеріалу переглянути відео, пройти тестування та відповісти на флеш-карти.

 $\mathbf{i}$ 

| E Brosse first Ail                                                                                                    |                               |                                                                                                    |                                                                                                    | <u> </u> |
|----------------------------------------------------------------------------------------------------|-------------------------------|----------------------------------------------------------------------------------------------------|----------------------------------------------------------------------------------------------------|----------|
| IRST AID 2018                                                                                                    | benche on tallage but being a | 41 NORTH AND 1                                                                                                    |                                                                                                    |          |
| Bischernistry                                                                                                    | fanate ecalliptive im         | manity                                                                                                    |                                                                                                    | 080      |
| A Conde                                                                                                    |                               | Invalu Investably                                                                                                    | Adaptive immunity                                                                                                    |          |
| Greense     Generate     Generate     Generate     Generate                                                                                                    | (MARKALL                      | Neutropkik, macrophagos, mosneytro,<br>donakrite orth, natural killer (NKC orth<br>(brophesid origin), complement, physical<br>optitulid (basines, securitis) mayrices.                                                                                             | T cells. 8 calls, correlating autiliadies                                                                                                    |          |
| + Stylinghold Bradfords<br>• Statister Lorigcowerts                                                                                                    | 4036499                       | Cenahae cocodod                                                                                                    | Variation through V(D)) recombination during<br>Symplexistic directoperand                                                                    |          |
| <ul> <li>Introduction and applied the comparison<br/>of the processing and the proceedings<br/>and if</li> </ul>                                                                                           | HERE AND                      | Reintance pentité flirongis generatione don-<br>sot change within an organism's l'étrime                                                                                                    | Marobial maintance not herrtable                                                                                                    |          |
| <ul> <li>Via unbeging quantitiend saits<br/>disposed</li> <li>Topolar model saits</li> </ul>                                                                                                    | STANK BUCKLOC                 | Nonquestle<br>Orecers agidly (minutes to house)<br>No memory response                                                                                                    | Highly specific, releval over time<br>Develops over hing periods, memory response in<br>fastis and assee robust                               |          |
| <ul> <li>Happer for registeres of Upper Tracks</li> <li>Vitariant Spheric of Tracks</li> <li>Tracks</li> </ul>                                                                                             | and the rest for              | Lysonyme, complement, Consultive protein<br>(C30P), defension                                                                                                    | Immunglobolice                                                                                                    |          |
| Kan oproger op herbenger bleve en en en<br>Tytelsen i 7 er le<br>Megnatory 7 er le<br>Travit 6 ogt antalen<br>Travit 6 ogt antalen<br>Travit 6 ogt antalen<br>Travit 6 ogt antalen<br>Travit 6 ogt antalen | NY LOCAL DE PROVINCE          | Bill-like receptors (TLRo) patterns acceptation<br>receptors that acception pathogen-associated<br>molecolar patterns (PWHS) and lead to<br>activation of NF+gB. Examples of PMHS<br>include LTS (grant © bacteria, flagellin<br>(bacteria), modele ando (versics). | Memory offic antionial II and T cells,<br>subsequent exposure to a provinsily<br>encountered antigen – strenger, quicker<br>instance response |          |
| Intervalue lagy     Date function op     Date function op     Date function op     Date function                                                                                                    | -                             |                                                                                                    |                                                                                                    |          |

5. В розділі **"Study Stream"** (учбовий потік) доступ дає вибірково флеш-карти з урахуванням тем.

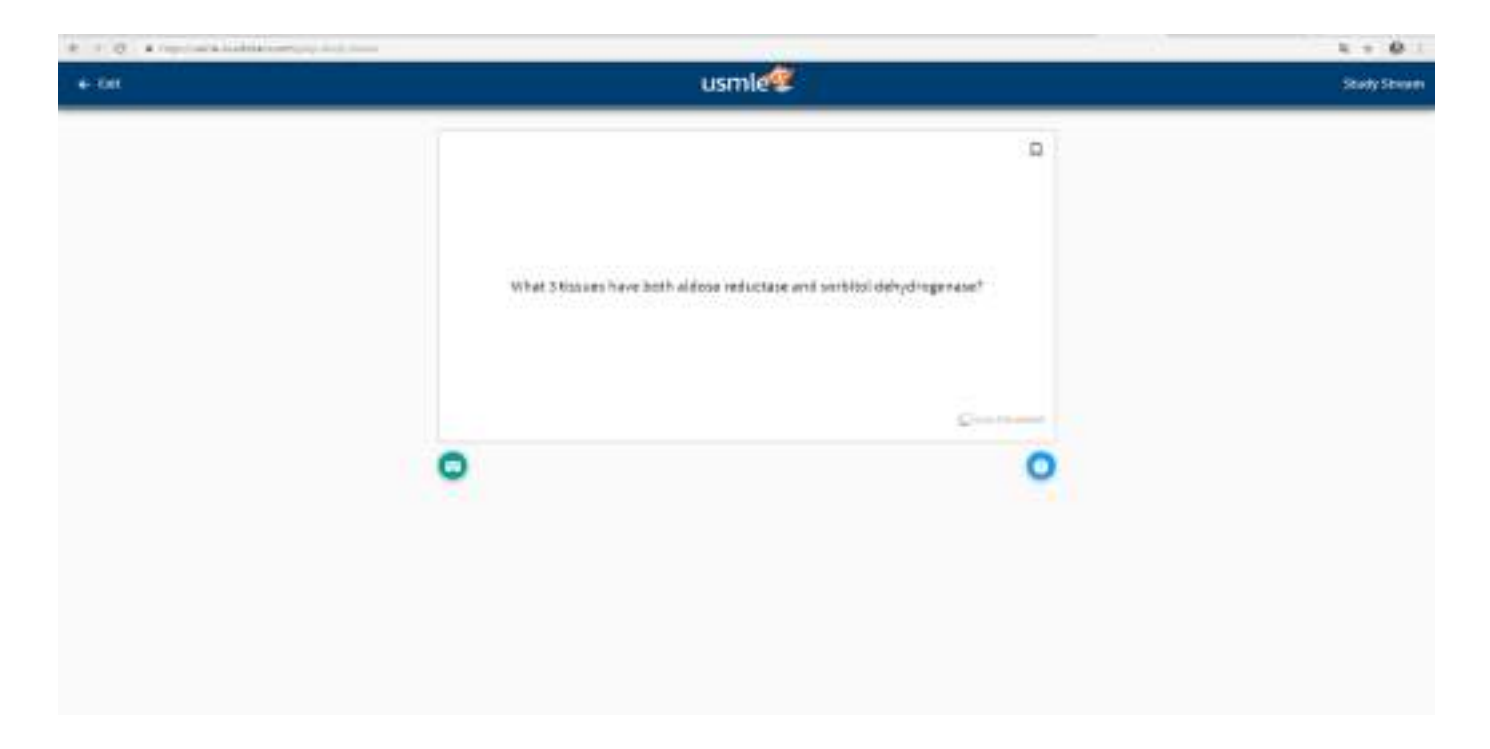

6. В розділі **"Qmax Questions"** (банк питань) Вам пропонуються наступні пункти для організації роботи з тестами, а саме: "Create Test" (обрати тести), "Create Simulation" (відтворити іспит), "View Tests" (переглянути тести) "Marked Questions" (вибрані питання), "Cumulative Analytics" (сукупна аналітика).

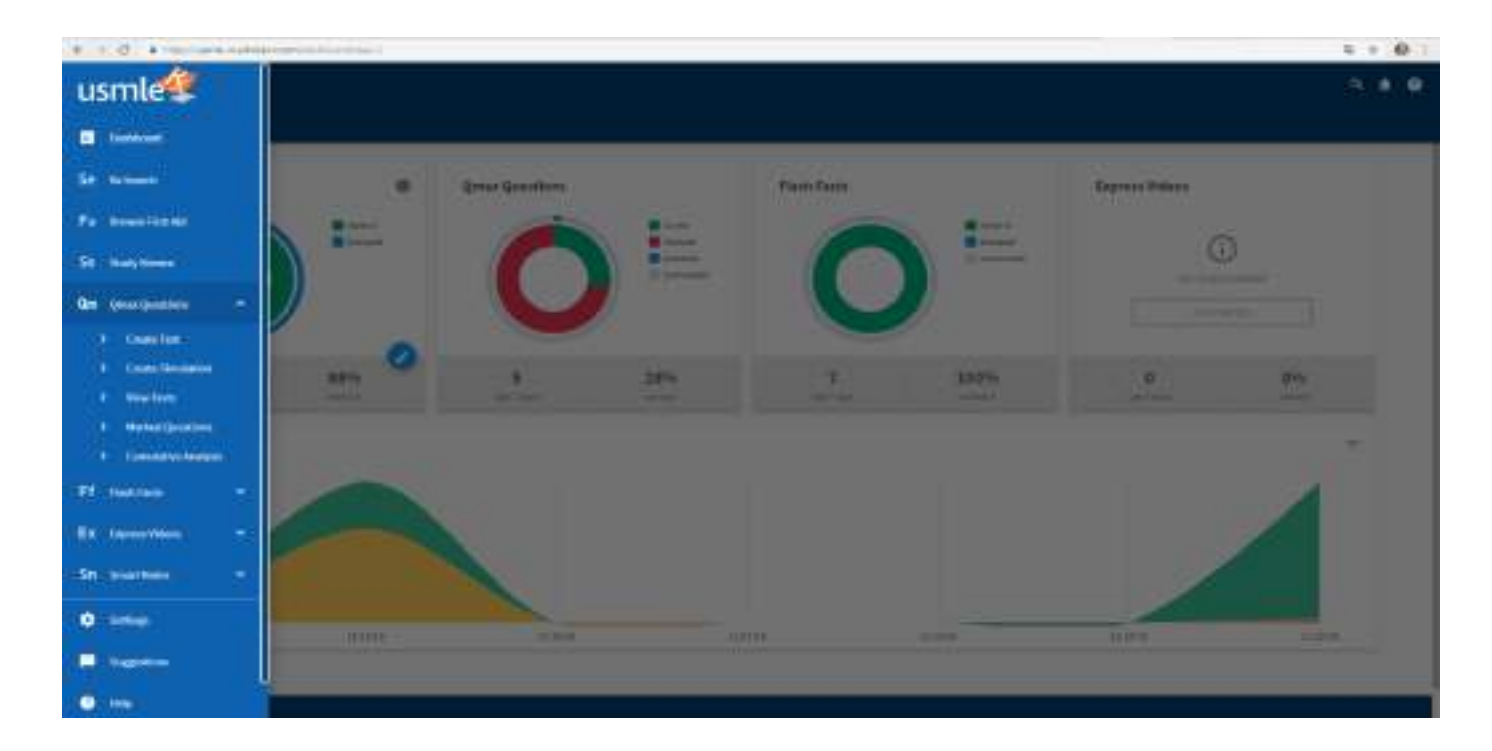

7. В пункті **"Create Test"** (обрати тести) Ви обираєте дисципліну (1) для тестування, налаштовуєте параметри для вирішення тестів в розділі "Test Settings" (2).

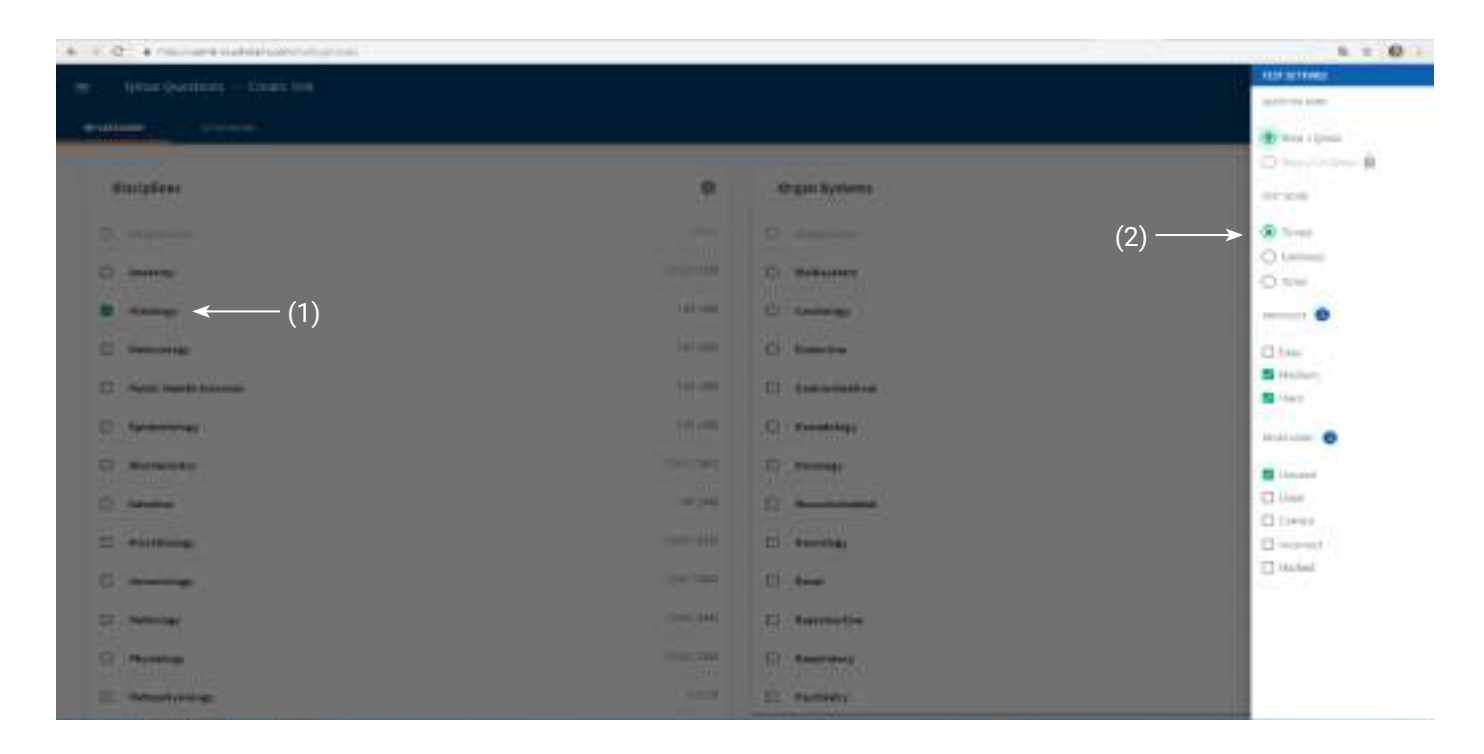

8. Після того як Ви обрали зручні для Вас налаштування, натискаєте клавішу «Create Test» (1), з'явиться вікно в якому потрібно ввести ім'я та прізвище, а також обрати кількість тестів для іспиту та натиснути "BEGIN TEST" (2).

| · · · · · · · · · · · · · · · · · · · |                         |                                                                                                    | 0 -      |
|---------------------------------------|-------------------------|----------------------------------------------------------------------------------------------------|----------|
| Consta Questions - Creder Red         |                         |                                                                                                    | Q. 0 (Q) |
|                                       |                         |                                                                                                    | (annex)  |
| Miniplices                            |                         | Organ Systems                                                                                                    |          |
| E (Martine)                           |                         | C. Alberton                                                                                                    |          |
| G intern                              | Desidents               |                                                                                                    | -947.00E |
| B nemp                                | Test Type:              | Final Control of Control of Contr | 147466   |
| 17 Anterprings                        | Diffusity Settings      | Sub-ra, Sur-                                                                                                    | (4) 100  |
| C Nobel State Barran                  | Proce Sectory).         |                                                                                                    | 14,000   |
| C lanenap                             | No. of Concession, Name |                                                                                                    | 10.00    |
| 0                                     | Combines 271            | 14.4                                                                                                    | 14/172   |
| 0                                     |                         | (2)                                                                                                    | 107.000  |
| D munoog                              |                         | (L)                                                                                                    | (actual) |
| C movie                               | 1999/199                | D too                                                                                                    | (8144)   |
| C NHOR                                | (1993)<br>(1993)        | D Approtective                                                                                                    | 0/06     |
| 21 Percentage                         | 1.00 1.00               | D Buyentary                                                                                                    | (1)      |
| () Participating                      | 104                     | D Augustany                                                                                                    |          |

 Перед Вами з'явиться перелік тестових завдань, які Ви обрали. Під час вирішення завдань Ви маєте можливість відмітити тест для того, щоб потім до нього повернутися в розділі "Marked Questions" (позначені питання) (1), скористуватися калькулятором (2), лабораторними показниками (3), зробити нотатки (4).

| 80001344<br>001000 |                                                                                                    |         |     | Magazinaka da                            | national station |                | AAAI, No 120100016 |                  | ado etar tadata Kwa 10   | Name and Add |          |  |
|--------------------|----------------------------------------------------------------------------------------------------|---------|-----|------------------------------------------|------------------|----------------|--------------------|------------------|--------------------------|--------------|----------|--|
| 1                  | grade 3d high handerholden har par 2<br>(1)<br>Wild at the schere of margines (see all<br>* & Annealing scales)<br>* & England | (3) (4) | (2) | an an an an an an an an an an an an an a | t oor disclored  | paratan Kabata | This angles ring   | nda mud dia pada | (proper) with an Addreps |              |          |  |
|                    | <ul> <li>E. Scatt</li> <li>E. Specificator</li> <li>E. Specificator</li> </ul>                                                 |         |     |                                          |                  |                |                    |                  |                          |              |          |  |
|                    |                                                                                                    |         |     |                                          |                  |                |                    |                  |                          |              |          |  |
|                    | ical Tue Renaining Massar                                                                                                    | 4       |     |                                          |                  |                |                    |                  |                          | S            | <u>.</u> |  |

- Після закінчення роботи над тестовими завданнями з'явиться розділ "Cumulative Analytics" (сукупна аналітика), який надає можливість переглянути попередню роботу над тестами.
- 11. В розділі **"Flash Facts**" (флеш-карти) Вам пропонуються наступні пункти для організації роботи з флеш-картами, а саме: "Create Deck" (обрати флеш-катри), "View Deck" ( переглянути флеш-катри) "Marked Deck " (позначені флеш-катри), "Cumulative Analytics" (сукупна аналітика). В пункті "Create Deck" (обрати флеш-катри) Ви обираєте дисципліну (1) для опитування, налаштовуєте параметри для питань в розділі "Deck Settings" (2). Після того як, Ви обрали зручні для Вас налаштування, натискаєте клавішу «Create Deck» (3), з'явиться вікно в якому потрібно ввести ім'я та прізвище, а також обрати кількість питань та натиснути "BEGIN DECK".

| 9. 4. 0 |
|---------|
|         |
|         |
|         |
|         |
| (2)     |
|         |
|         |
|         |
|         |
|         |
|         |
|         |
|         |
|         |
|         |
|         |
|         |
|         |
|         |
|         |
|         |
| 0       |

12. Перед Вами з'явиться питання. Після того як Ви на нього натиснете, флеш-карта перевернеться та з'являється відповідь, та коментар до відповіді. Після закінчення роботи з'явиться розділ "Cumulative Analytics" (сукупна аналітика), який надає можливість переглянути попередню роботу над флеш-картами.

| + + 0 +       | - designed and      |                                                                                                    |                                                                                                    | 6 = 0.1 |
|---------------|---------------------|----------------------------------------------------------------------------------------------------|----------------------------------------------------------------------------------------------------|---------|
| + Kelt Dack - |                     | usmle                                                                                                    |                                                                                                    |         |
|               |                     | Gipticial RNA                                                                                                    |                                                                                                    |         |
|               | Sul line            | 0.0                                                                                                    | -                                                                                                    |         |
|               | COLUMN DE LA COLUMN |                                                                                                    | and and a stand of the stand of the stand of |         |
|               | THE STREET          | Rend grown<br>14 - 4 market<br>14 - 4 market<br>14 - 4 ma | Consideration of 1994).<br>and operation worked that<br>is applied<br>on obtaining of gallet backness<br>descent to hom COD+ Taulit<br>Stando 1999.<br>pTC-request and handwo<br>meter regions, sugnitude par meses,<br>New confidences with POA bases<br>dEDOA temperature starts from<br>the region operation operation.                                                                                                    |         |

13. В розділі "Express Video" (відео) Вам пропонуються наступні пункти для організації роботи з відео, а саме: "Browse Video" (обрати відео), "Playlists", "Recently Watched" (переглянуті відео), "Cumulative Analytics" (сукупна аналітика). Ви обираєте дисципліну, розділ та тему відео, яке бажаєте переглянути, та натискаєте "Play". Доступ дає можливість створити власний playlists.

| 4 4 0 4 million and the second |                                                                                                    |                           |  |  |
|--------------------------------|----------------------------------------------------------------------------------------------------|---------------------------|--|--|
| = Copres Videos - Browne Vid   | 508                                                                                                    | 9. 6 8                    |  |  |
| FIRST AID                      | System 2018                                                                                                    |                           |  |  |
| - DBiochemistry                |                                                                                                    |                           |  |  |
| + Diterrotae                   | And And And And And And And And And And                                                                                                    | 1                         |  |  |
| + D cause                      | Exercise and a second second                                                                                                    |                           |  |  |
| + D Lancontry Techniques       | Propress (law machine                                                                                                    |                           |  |  |
| 1 Pul-10 (100 (100 - 104 (104  | Protect protect                                                                                                    |                           |  |  |
| Distrik Las                    | http://www.                                                                                                    |                           |  |  |
| 🖉 Miniting processiums         | Transfer Learning                                                                                                    | 5.55                      |  |  |
| Theory (prime with a           | Paul (planety)                                                                                                    |                           |  |  |
| <ul> <li>Hickernen</li> </ul>  | Francisco, Francisco                                                                                                    | 500 F                     |  |  |
| Drayne Bike Immorosoftent      | Persperse                                                                                                    |                           |  |  |
|                                | 1 of GR (contrast).                                                                                                    | •                         |  |  |
| a souther                      | interview determinant pow                                                                                                    |                           |  |  |
|                                | Feyning Manuali                                                                                                    | • 5.                      |  |  |
|                                | large state of the state of the |                           |  |  |
| · Director                     | Earns -                                                                                                    | • **                      |  |  |
| + Objection                    |                                                                                                    |                           |  |  |
| + Distantiant                  | Unitality Institution                                                                                                    | <ul> <li>F. H.</li> </ul> |  |  |
| - Dimmanilary                  | Million and Million and                                                                                                    |                           |  |  |
| - Charactering                 | Freedow 2007g                                                                                                    | <ul> <li>n</li> </ul>     |  |  |
| + Distate temperature          | and the second second se                                                                                                    |                           |  |  |
| b Director Issue               | Franke, Manual Control of Control of Control | p 75                      |  |  |
| · Discourse and a second       |                                                                                                    |                           |  |  |
| - Childrobiology               |                                                                                                    |                           |  |  |
|                                |                                                                                                    |                           |  |  |
|                                |                                                                                                    |                           |  |  |
| · Othermal                     |                                                                                                    |                           |  |  |
| + Otrastone                    |                                                                                                    |                           |  |  |
| A Difference                   |                                                                                                    |                           |  |  |

 Після того, як Ви натиснули "Play" починає відтворюватися відео, під час перегляду відео Ви маєте можливість зробити нотатки (1), завантажити "WORKBOOK" для самостійної підготовки (2).

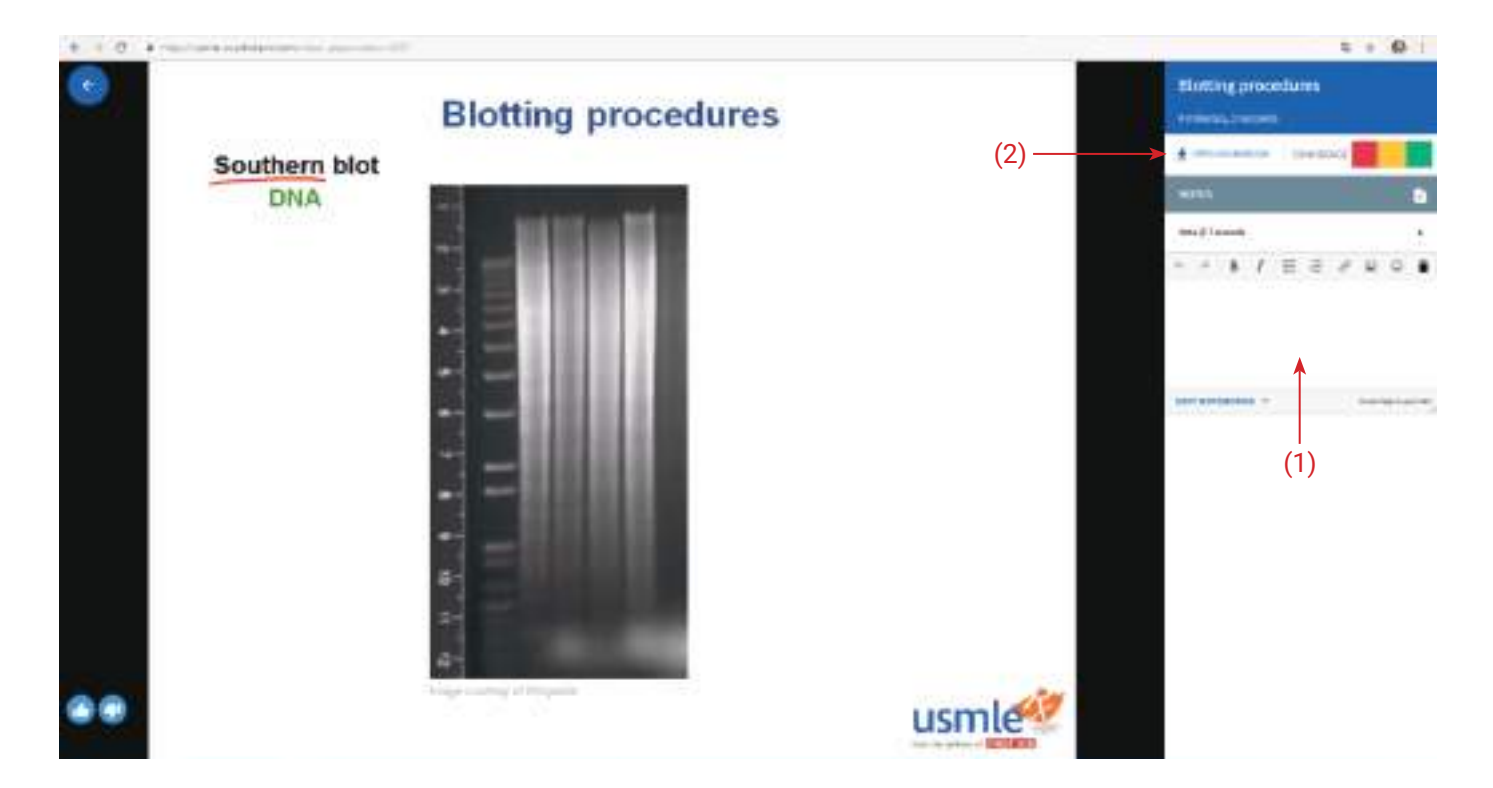

15. В розділі **"Smart Notes"** Ви маєте можливість переглянути створені нотатки за весь період роботи з доступом.

#### http://nkland.org.ua/usmle/

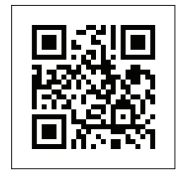

### Попередження

Шановні користувачі, попереджаємо Вас, що дана програма є авторською та захищена законом про авторські права Сполучених Штатів Америки.

Повідомляємо, що один код прикріплюється до однієї почтової адреси і встановлюється тільки на один комп'ютер.

Дякуємо за розуміння!